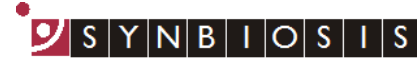

A DIVISION OF THE SYNOPTICS GROUP

## ProtoCOL 3 Multiwell Batch Set Up - Quick Guide

|           | Start ProtoCOL 3 software                                  |          |                                                                                                    |  |
|-----------|------------------------------------------------------------|----------|----------------------------------------------------------------------------------------------------|--|
| 1         | Enter Please log on to ProtoCOL3 Username Password OX Core |          | Log on to ProtoCOL 3                                                                                                    |  |
| 2         | Position plate                                             |          | Insert the plate into the ProtoCOL 3 using the plate holder that gives the best contrast between the colonies and background |  |
|           | Capture image                                              |          |                                                                                                    |  |
| 3         | Click                                                      | -        | Select the image tab and check the<br>live box                                                                               |  |
|           | Slide                                                      | <b>→</b> | Adjust the exposure by increasing/<br>decreasing the sliding scale                                                           |  |
|           | Click                                                      | -        | Capture image                                                                                                    |  |
|           | Create batch                                               |          |                                                                                                    |  |
| 4         | Click                                                      | -        | Click New Batch                                                                                                    |  |
|           | Plate configuration                                        |          |                                                                                                    |  |
|           |                                                            | _        | Select Plate Configuration to set<br>plate size, well diameter and                                                           |  |
| 5         | Select Plate Configuration                                 |          | sample volume.                                                                                                    |  |
|           | Choose an application                                      |          |                                                                                                    |  |
|           |                                                            | _        | Select Multiwell application                                                                                                 |  |
| 6         | Select 88 Multiwell                                        | -        |                                                                                                    |  |
|           | Name the batch                                             |          |                                                                                                    |  |
| 7         |                                                            | ■ →      | Name the batch                                                                                                    |  |
| $\square$ | Enter Designing Datch.                                     |          |                                                                                                    |  |

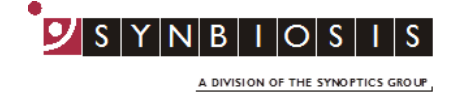

| 8                                                     | Set frame<br>Click<br>Multiwell Frame<br>Multiwell Frame Cols X 2 rows | <ul> <li>Select the number of rows and</li> <li>columns and use the slider to set the diameter of the wells</li> </ul>                                                                                                    |  |
|-------------------------------------------------------|------------------------------------------------------------------------|----------------------------------------------------------------------------------------------------|--|
| 9                                                     | Adjust frame and zones                                                 | <ul> <li>Position the measurement<br/>zones over the wells</li> <li>Press the ProtoCOL 3 icon to access<br/>Batch Management &gt; Manage<br/>Restrictions to switch between<br/>adjusting the outer measurement<br/>frame and individual zones</li> </ul> |  |
| 10                                                    | Click Total Plate Count<br>Or                                          | <ul> <li>Choose Total Plate Count to classify colonies based on light or dark contrast or Colour Classification to classify colonies based on colour</li> </ul>                                                                                           |  |
| 11                                                    | Enter Plate ID<br>Enter Click Configuration                            | <ul> <li>Enter a plate ID on the Measure tab .</li> <li>Auto-increment default is "on", to change this click on the Configuration tab</li> <li>Plate names can also be configured using a plate list, barcode or LIMS</li> </ul>                          |  |
| 12                                                    | Accept batch<br>Click                                                  | Accept batch                                                                                                    |  |
| ProtoCOL 3 is now ready to make the first measurement |                                                                        |                                                                                                    |  |

## CONTACT SYNBIOSIS:

EUROPE: Tel: +44 (0)1223 727125 Email: <u>support@synbiosis.com</u> www.synbiosis.com USA: Tel: 800 686 4451/301 662 2863 Email: <u>support@synbiosis.com</u> **P3MWBSU0818**